## Registration and Customer Support (RCS)

## Block Access - Confirmation (BLOCK) – This screen was updated to adhere to UEF standards.

| ser Search                           |                                                                                                  |                                                            |                                              |                        |            |            |
|--------------------------------------|--------------------------------------------------------------------------------------------------|------------------------------------------------------------|----------------------------------------------|------------------------|------------|------------|
| SN or                                | Username                                                                                         | User is:<br>Oon phone<br>Oin person                        | Search                                       | Clear Search           | )          | 😗 He       |
| LEX Q. PUBLIC                        | SSN: 900-00-0000                                                                                 | DOB: 01/01/1970                                            | Username:                                    | alexloa23              |            | He         |
| RCS                                  |                                                                                                  |                                                            |                                              |                        | <b>?</b> I | Help BLOCK |
| Block Acces                          | S                                                                                                |                                                            |                                              |                        |            |            |
| 11                                   | read the following to the custon                                                                 | ner:                                                       |                                              |                        |            |            |
| 66 Please                            | 2                                                                                                |                                                            |                                              |                        |            |            |
| If you blo<br>telephone<br>unblock t | ck access to your information, you will<br>services. If you change your mind in t<br>he account. | not be able to access any<br>he future, you will have to c | of our online or au<br>all or visit Social S | tomated<br>Security to |            |            |

Cancel Account- Confirmation (CACM) – This screen was updated to adhere to UEF standards.

| ial Security • Registration and Customer Support (RC                                                                                                    | S)                                                                                                    | Text Size 💽 👘 Accessibility Help |
|----------------------------------------------------------------------------------------------------|----------------------------------------------------------------------------------------------------|----------------------------------|
| Jser Search                                                                                                    |                                                                                                    |                                  |
| SN Username<br>Or                                                                                                    | User is:<br>O on phone Search Clear Search<br>O in person                                                                            | 2 Help                           |
| ALEX Q. PUBLIC SSN: 900-00-00                                                                                                    | 00 DOB: 01/01/1970 Username: alexioa2:                                                                                               | 3 Pelp                           |
| RCS                                                                                                    |                                                                                                    | Help CACM                        |
| Cancel Account                                                                                                    |                                                                                                    |                                  |
| <b>GG</b> Please read the following to the cus<br>If you cancel your account, you will no longe<br>username and password. If you decide to ac<br>account. | tomer:<br>r be able to access our online services using your current<br>cess our online services in the future, you can create a new |                                  |
| Are you sure you want to cancel the account                                                                                                    | !?                                                                                                    |                                  |
|                                                                                                    |                                                                                                    |                                  |
| Yes, Cancel Account Cancel                                                                                                    |                                                                                                    |                                  |

**Change Email** (CEML) – This banner was updated to add a banner to inform the user to exit the Number Holder's record in PCOM and try the action again if an exception in the ICDBW process is encountered while trying to update the email address.

A The Number Holder's record cannot be accessed in PCOM and RCS at the same time.

Please exit the Number Holder's record in PCOM, then try the action again in RCS.

**Create Account - Verify Identity** (CAVI) – The screen was updated to make the Primary Phone field recommended instead of optional, add fields to collect the Email Address, and remove the Name and Date of Birth fields so that they no longer have to be input, as this information is auto filled.

| Light of Line 1: On plane Search On person EX Q. PUBLIC SSN: 900-00-0000 DOB: 01/01/1970 CMB rec. 9580-0755 Paperwork Relation Ad Control rec. 9580-0755 Paperwork Relation Ad Control rec. 9580-0755 Paperwork Relation Add Paper Advect Relation Advect Relation Paper Advect Relation Paper Advect Relation Paper Advect Relation Paper Advect Relation Paper Advect Relation Paper Advect Relation Relation                 |                                                                                                    |                                                                                                    |                                           |                         |                                                                            |
|----------------------------------------------------------------------------------------------------|----------------------------------------------------------------------------------------------------|----------------------------------------------------------------------------------------------------|-------------------------------------------|-------------------------|----------------------------------------------------------------------------|
| EX Q. PUBLIC SSN: 900-00.000 DOB: 01/01/1970    Construction  Construction  Const                                              | I Userna<br>or                                                                                                    | ime                                                                                                    | User is:<br>On phone Searce<br>Oin person | ch Clear Search         | Ø                                                                          |
|                                                                                                    | EX Q. PUBLIC                                                                                                    | SSN: 900-00-0000                                                                                                    | DOB: 01/01/1970                           |                         | 0                                                                          |
| Cost Control Control |                                                                                                    |                                                                                                    |                                           |                         | OMB No. 0980-0789                                                          |
| <ul> <li>Terms of Service</li> <li>Applicant must</li> <li>Please print and give the customer the Terms of Service document using the link below: <ul> <li>Terms of Service</li> <li>Terms of Service and Phacy Act</li> </ul> </li> <li>Please read the following to the customer: <ul> <li>We use the information you give us to verify your identity. We verify the information you give us against our records.</li> <li>We use the information you give due to the field of suspect misuse.</li> </ul> </li> <li>Do you agree to these Terms of Service and those on the document we gave you? <ul> <li>The customer agrees to the Terms of Service and those on the document we gave you?</li> <li>The customer agrees to the Terms of Service and those on the document we gave you?</li> <li>Street Line 1:</li></ul></li></ul>                                                                                                    | RCS                                                                                                    |                                                                                                    |                                           |                         | Help CAVI                                                                  |
| <ul> <li>Please print and give the customer the Terms of Service document using the link below: <ul> <li>Torms of Service and Prinacy Act</li> </ul> </li> <li>Please read the following to the customer: <ul> <li>We use the information you give us to verify your identify. We verify the information you give us against our recerds.</li> <li>We use the information you give us to verify your identify. We verify the information from our recerds of exclose us adout your dentify.</li> <li>We will stop you from using our online services if we find or suspect misuse.</li> </ul> </li> <li>Do you agree to these Terms of Service and those on the document we gave you? <ul> <li>The customer agrees to the Terms of Service and those on the document we gave you?</li> <li>The customer agrees to the Terms of Service and those on the document we gave you?</li> <li>State Dire's Usense or identify cand</li> <li>U.S. passport or passport card</li> <li>U.S. government employee identification card</li> </ul> </li> <li>Home Address: <ul> <li>Street Line 1:</li> <li>Street Line 2:</li> </ul> </li> <li>Do so this address appear on the identity document shown above?</li> <li>Yes <ul> <li>No</li> </ul> </li> <li>Primary Phone (recommended):</li> <li>U-digit Number</li> <li>Email Address:</li> <li>Email Address:</li> </ul>                                                                                                    | Terms of Service                                                                                                    |                                                                                                    |                                           |                         | Applicant must:                                                            |
| Please print and give the customer the Terms of Service document using the link below:                                                                                                    |                                                                                                    |                                                                                                    |                                           |                         | Have a valid email                                                         |
| Please read the following to the customer:   We use the information you give us to verify your identity. We verify the information you give us against our necords.   You commit a federal crime if you give failes or misleading statements to obtain information from our records.   We will stop you from using our online services if we find or suspect misuse. <b>O you agree to these Terms of Service and those on the document we gave you?</b> The customer agrees to the Terms of Service and those on the document we gave you? <b>O you agree to these Terms of Service and those on the document we gave you?</b> O you agree to these Terms of Service and those on the document we gave you? <b>O you agree to these Terms of Service and those on the document we gave you?</b> O you agree to these Terms of Service and those on the document we gave you? <b>O you agree to these Terms of Service and those on the document we gave you?</b> O you agree to these Terms of Service and those on the document we gave you? <b>O here or passport craf</b> O you spassport or passport craf   O you spase the infinition crad   O you spase to the terms of service <b>D core this address agrees on the identity document shown above?</b> O'res   No <b>P lociestis address appear on the identity document shown above?</b> O'res   O'regit Number <b>Erail Address (recommended):</b> O'reditt Fundities:                                                                                                    | Please print and give                                                                                                    | the customer the Terms<br>Privacy Act                                                                                                    | s of Service document using t             | he link below:          | address.<br>• Have a U.S. mailing<br>address.<br>• Be at least 18 years of |
| We use the information you give us to verify your identify. We verify the information you give us against our records.   You commit a federal crime if you give false or misleading statements to obtain information from our records or deceive us about your identity.   We will stop you from using our online services if we find or suspect misuse.   Do you agree to these Terms of Service and those on the document we gave you?   The customer agrees to the Terms of Service   About the Applicant   Proof of identity (must be current):   State Diver's License or identity card   U.S. passport or passport card   U.S. passport or passport card   U.S. government employee identification card   Home Address:   Street Line 1:   Street Line 2:   Does this address appear on the identity document shown above?   PYers   Primary Phone (recommended):   10-digit Number                                                                                                    | 66 Please read the                                                                                                    | e following to the custon                                                                                                    | ner:                                      |                         | age.                                                                       |
| You commit a federal crime if you give false or misleading statements to obtain information from our records or deceive us about your identity.   We will stop you from using our online services if we find or suspect misuse.   Do you agree to these Terms of Service and those on the document we gave you?   The customer agrees to the Terms of Service   About the Applicant   Proof of identity (must be current):   State Diver's License or identity card   U.S. passport or passport card   U.S. posemment employee identification card   Home Address:   Street Line 1:   Street Line 2:   City/Town:   State/Territory:   ZIP Code:   Oves his address appear on the identity document shown above?   Yes   No   Primary Phone (recommended): 10-digit Number Email Address: Confirm Email Address: Confirm Email Address: Confirm Email Address: Confirm Email Address: Confirm Email Address:                                                                                                    | We use the information of the information of the second second se | ation you give us to verify you                                                                                                    | ur identity. We verify the information    | you give us against our |                                                                            |
| We will stop you from using our online services if we find or suspect misuse.   Do you agree to these Terms of Service and those on the document we gave you?   The customer agrees to the Terms of Service   About the Applicant   Proof of identity (must be current):   State Driver's License or identity card   U.S. military identification card   U.S. government employee identification card   Home Address:   Street Line 1:   Street Line 2:   City/Town:   State/Territory:   ZIP Code:   Obes this address appear on the identity document shown above?   Ye's   No   Primary Phone (recommended):   10-digit Number                                                                                                    | You commit a feder                                                                                                    | ral crime if you give false or i<br>us about your identity                                                                                              | misleading statements to obtain info      | ormation from our       |                                                                            |
| Do you agree to these Terms of Service and those on the document we gave you? The customer agrees to the Terms of Service  About the Applicant  Proof of identity (must be current): State Driver's License or identity card U.S. passport or passport card U.S. passport or passport card U.S. government employee identification card  Home Address: Street Line 1: Street Line 2: City/Town: State/Territory: ZIP Code: City/Town: State/Territory: ZIP Code: City/Town: State/Territory: ZIP Code: City/Town: State/Territory: Territory: Does this address appear on the identity document shown above? Yes No  Primary Phone (recommended): I0-digit Number Email Address: Confirm Email Address:                                                                                                    | Ma will stop you for                                                                                                    | us about your identity.                                                                                                    | if we find as avanable miquae             |                         |                                                                            |
| Do you agree to these Terms of Service and those on the document we gave you?   The customer agrees to the Terms of Service     About the Applicant     Proof of identity (must be current):   State Driver's License or identity card   U.S. passport or passport card   U.S. military identification card   Home Address:   Street Line 1:   Street Line 2:   City/Town:   State/Territory:   ZIP Code:   Over this address appear on the identity document shown above?   Yes   No   Primary Phone (recommended):    ID-digit Number   Email Address:                                                                                                    | we will drop you ne                                                                                                    | in ading our online derviced                                                                                                    | If we find of datapeter middate.          |                         |                                                                            |
| U.S. military identification card   U.S. government employee identification card   Home Address:   Street Line 1:   Street Line 2:   City/Town: State/Territory: ZIP Code:   City/Town:   State/Territory:   Does this address appear on the identity document shown above?   Yes   Primary Phone (recommended):   10-digit Number   Email Address: Confirm Email Address:                                                                                                    | About the Applic                                                                                                    | ant                                                                                                    |                                           |                         |                                                                            |
| U.S. government employee identification card   Home Address:   Street Line 1:   Street Line 2:   City/Town:   State/Territory:   ZIP Code:    City/Town:   State/Territory:   ZIP Code:   Obes this address appear on the identity document shown above?     Primary Phone (recommended):   10-digit Number    Email Address (recommended):   Confirm Email Address:                                                                                                    | Proof of identity (must be<br>State Driver's License or                                                                                                    | e current):<br>r identity card                                                                                                    |                                           |                         |                                                                            |
| Home Address:         Street Line 1:         Street Line 2:         City/Town:       State/Territory:         ZIP Code:         Obes this address appear on the identity document shown above?         Yes       No         Primary Phone (recommended):         10-digit Number         Email Address (recommended):         Confirm Email Address:                                                                                                    | Proof of identity (must be<br>State Driver's License or<br>U.S. passport or passpo                                                                                                    | e <b>current):</b><br>r identity card<br>ort card                                                                                                    |                                           |                         |                                                                            |
| Street Line 1:   Street Line 2:    City/Town: State/Territory: ZIP Code:   Obset this address appear on the identity document shown above?    Does this address appear on the identity document shown above?   Yes    Primary Phone (recommended):   10-digit Number    Email Address (recommended):   Confirm Email Address:                                                                                                    | Proof of identity (must be<br>State Driver's License or<br>U.S. passport or passpo<br>U.S. military identificatio<br>U.S. government employ                                                                                                    | e <b>current):</b><br>r identity card<br>ort card<br>on card<br>/ee identification card                                                                 |                                           |                         |                                                                            |
| Street Line 1                                                                                                    | Proof of identity (must be<br>State Driver's License or<br>U.S. passport or passpo<br>U.S. military identificatio<br>U.S. government employ                                                                                                    | e current):<br>identity card<br>ort card<br>on card<br>ee identification card                                                                           |                                           |                         |                                                                            |
| Street Line 2:         City/Town:       State/Territory:       ZIP Code:                                                                                                    | Proof of identity (must be<br>State Driver's License or<br>U.S. passport or passpo<br>U.S. military identificatio<br>U.S. government employ<br>Home Address:                                                                                                    | e current):<br>ridentity card<br>ort card<br>on card<br>yee identification card                                                                         |                                           |                         |                                                                            |
| City/Town:       State/Territory:       ZIP Code:         Does this address appear on the identity document shown above?       Image: Confirm State of Confirm Email Address:         Primary Phone (recommended):       Image: Confirm Email Address:                                                                                                    | Proof of identity (must be<br>State Driver's License or<br>U.S. passport or passpo<br>U.S. military identificatio<br>U.S. government employ<br>Home Address:<br>Street Line 1:                                                                                                    | e current):<br>ridentity card<br>ort card<br>on card<br>yee identification card                                                                         |                                           |                         |                                                                            |
| Does this address appear on the identity document shown above?                                                                                                    | Proof of identity (must be<br>State Driver's License or<br>U.S. passport or passpo<br>U.S. military identificatio<br>U.S. government employ<br>Home Address:<br>Street Line 1:<br>Street Line 2:                                                                                                    | e current):<br>ridentity card<br>ort card<br>on card<br>yee identification card                                                                         |                                           |                         |                                                                            |
| Primary Phone (recommended):  I-digit Number Email Address (recommended):  Confirm Email Address:                                                                                                    | Proof of identity (must be<br>State Driver's License or<br>U.S. passport or passpo<br>U.S. military identificatio<br>U.S. government employ<br>Home Address:<br>Street Line 1:<br>Street Line 2:<br>City/Town:                                                                                                    | e current):<br>ridentity card<br>on card<br>on card<br>vee identification card<br>State/Territory:                                                      | ZIP Code:                                 |                         |                                                                            |
| 10-digit Number Email Address (recommended): Confirm Email Address:                                                                                                    | Proof of identity (must be State Driver's License or U.S. passport or passpo U.S. military identificatio U.S. government employ Home Address: Street Line 1: Street Line 2: City/Town: Does this address appead Yes No                                                                                                    | e current):<br>ridentity card<br>nt card<br>yee identification card<br>State/Territory:<br>r on the identity document                                   | ZIP Code:                                 |                         |                                                                            |
| Email Address (recommended): Confirm Email Address:                                                                                                    | Proof of identity (must be     State Driver's License or     U.S. passport or passpo     U.S. military identificatio     U.S. government employ     Home Address:     Street Line 1:     Street Line 2:     City/Town:     Oees this address appear     Yes No     Primary Phone (recomm                                                                                                    | e current):<br>ridentity card<br>ort card<br>on card<br>ee identification card<br>State/Territory:<br>r on the identity document<br>ended):             | ZIP Code:                                 |                         |                                                                            |
| Confirm Email Address:                                                                                                    | Proof of identity (must be     State Driver's License or     U.S. passport or passpo     U.S. military identificatio     U.S. government employ     Home Address:     Street Line 1:     Street Line 2:     City/Town:     Does this address appead     Yes No     Primary Phone (recomm     10-digit Number                                                                                                    | e current):<br>ridentity card<br>nt card<br>no card<br>yee identification card<br>State/Territory:<br>r on the identity document<br>ended):             | ZIP Code:                                 |                         |                                                                            |
| Confirm Email Address:                                                                                                    | Proof of identity (must be<br>State Driver's License or<br>U.S. passport or passpo<br>U.S. military identificatio<br>U.S. government employ<br>Home Address:<br>Street Line 1:<br>Street Line 2:<br>City/Town:<br>Does this address appear<br>Yes No<br>Primary Phone (recomm<br>10-digit Number<br>Email Address (recomme                                                                                                    | e current):<br>ridentity card<br>rit card<br>on card<br>yee identification card<br>State/Territory:<br>r on the identity document<br>ended):            | ZIP Code:                                 |                         |                                                                            |
|                                                                                                    | Proof of identity (must be<br>State Driver's License or<br>U.S. passport or passpo<br>U.S. military identificatio<br>U.S. government employ<br>Home Address:<br>Street Line 1:<br>Street Line 2:<br>City/Town:<br>Does this address appear<br>Yes No<br>Primary Phone (recomm<br>10-digit Number<br>Email Address (recomme                                                                                                    | e current):<br>identity card<br>yt card<br>on card<br>yee identification card<br>State/Territory:<br>r on the identity document<br>ended):<br>ended):   | ZIP Code:                                 |                         |                                                                            |
|                                                                                                    | Proof of identity (must be<br>State Driver's License or<br>U.S. passport or passpo<br>U.S. military identificatio<br>U.S. government employ<br>Home Address:<br>Street Line 1:<br>Street Line 2:<br>City/Town:<br>Does this address appear<br>Yes No<br>Primary Phone (recomm<br>10-digit Number<br>Email Address (recomme                                                                                                    | e current):<br>identity card<br>it card<br>on card<br>yee identification card<br>State/Territory:<br>r on the identity document<br>ended):<br>ended):   | ZIP Code:                                 |                         |                                                                            |
|                                                                                                    | Proof of identity (must be<br>State Driver's License or<br>U.S. passport or passpo<br>U.S. military identificatio<br>U.S. government employ<br>Home Address:<br>Street Line 1:<br>Street Line 2:<br>City/Town:<br>Does this address appear<br>Yes No<br>Primary Phone (recomme<br>10-digit Number<br>Email Address (recomme<br>Confirm Email Address:                                                                                                    | e current):<br>i identity card<br>it card<br>in card<br>yee identification card<br>State/Territory:<br>r on the identity document<br>ended):<br>ended): | zIP Code:                                 |                         |                                                                            |

**Confirmation - Extra Security Added** (CESA) – This screen was updated to adhere to UEF standards.

| Social Security • Registration and Customer Support (RCS)            | Text Size 💽 🕴 Accessibility Help |
|----------------------------------------------------------------------|----------------------------------|
| User Search                                                          |                                  |
| SSN Username User is:<br>or both Schone Oin person Clear Search      | Help                             |
| ALEX Q. PUBLIC SSN: 900-00-0000 DOB: 01/01/1970 Username: alexioa23  | 😗 Help                           |
| RCS                                                                  | Help CESA                        |
| The confirmation letter was sent to the printer.      Extra Security |                                  |

ICDBW Exception - Create Account (ICDBWCA) – A new screen that informs the user that an exception has occurred during the create account process and that they need to close the Number Holder's record in PCOM in order to complete the requested action in RCS.

| ocial Security • Registration and Customer Support (RC | CS)                                                | Text Size 💽 👘 Accessibility Helj |
|--------------------------------------------------------|----------------------------------------------------|----------------------------------|
| User Search                                            |                                                    |                                  |
| SSN Or Username                                        | User is:<br>O on phone Search Clear<br>O in person | Search ?? Help                   |
| ALEX Q. PUBLIC SSN: 900-00-000                         | 00 DOB: 01/01/1970                                 |                                  |
| The Number Holder's record cannot b                    | e accessed in PCOM and RCS at the same time        | e.                               |
| Please exit the Number Holder's record in PCC          | Divi, then try the action again in RCO.            |                                  |

ICDBW Exception – Add Extra Security (ICDBWAES) – A new screen that informs the user that an exception has occurred during the process of adding extra security to an existing account and that they need to close the Number Holder's record in PCOM in order to complete the requested action in RCS.

| Jser Search    |                            |                                       |                       |               |
|----------------|----------------------------|---------------------------------------|-----------------------|---------------|
| SN Usern       | ame                        | User is:<br>O on phone<br>O in person | Search Clear Search   | Help          |
| ALEX Q. PUBLIC | SSN: 900-00-0000           | DOB: 01/01/1970                       | Username: alexioa23   | Help          |
| RCS            |                            |                                       |                       | Help ICDBWAES |
|                |                            |                                       |                       |               |
| The Number Ho  | lder's record cannot be ad | cessed in PCOM and                    | RCS at the same time. |               |

ICDBW Exception - Maintenance (ICDBWM) – A new screen that informs the user that an exception has occurred during the process of requesting a reset code or a temporary password and that they need to close the Number Holder's record in PCOM in order to complete the requested action in RCS.

| Jser Search    |                  |                                       |                    |             |
|----------------|------------------|---------------------------------------|--------------------|-------------|
| SN Use         | rname            | User is:<br>◯ on phone<br>◯ in person | Search Clear Sea   | Ch ? Hel    |
| ALEX Q. PUBLIC | SSN: 900-00-0000 | DOB: 01/01/1970                       | Username: alexioa2 | 3 😢 Hel     |
| DCC            |                  |                                       |                    | Help ICDBWM |
| RUS            |                  |                                       |                    |             |

ICDBW Exception – Remove Extra Security (ICDBWRES) – A new screen that informs the user that an exception has occurred during the process of removing extra security to an existing account and that they need to close the Number Holder's record in PCOM in order to complete the requested action in RCS.

| Jser Search    |                           |                                       |                     |                |
|----------------|---------------------------|---------------------------------------|---------------------|----------------|
| SN Usern       | ame                       | User is:<br>◯ on phone<br>◯ in person | Search Clear Searc  | h 🔮 Help       |
|                |                           |                                       |                     | Help           |
| ALEX Q. PUBLIC | SSN: 900-00-0000          | DOB: 01/01/19/0                       | Username: alexioa23 |                |
| RCS            | SSN: 900-00-0000          | DOB: 01/01/19/0                       | Username: alexioa23 | Help ICDBWRES  |
| RCS            | der's record cannot be ac | Cossed in PCOM and                    | Username: alexioa23 | 2 HelpICDBWRES |

In Person Level 2- 3 Failed External Verification (IPL3FXV) – The screen to was updated to adhere to UEF standards and assign a Primary button.

| l sea    | or Username User is:<br>Oon phone Search Clear Search                                                                                                    | ) <b>?</b> He |
|----------|----------------------------------------------------------------------------------------------------|---------------|
| EX Q.    | PUBLIC SSN: 900-00-0000 DOB: 01/01/1970 Username: alexioa23                                                                                                    | <b>3</b> He   |
| RCS      |                                                                                                    | Phelp IPL3FXV |
|          |                                                                                                    |               |
| П        | he reset code letter will be mailed.                                                                                                    |               |
| <b>V</b> |                                                                                                    |               |
|          |                                                                                                    |               |
| Reset    | t Code Letter                                                                                                    |               |
| Reset    | t Code Letter                                                                                                    |               |
| Reset    | t Code Letter<br>Please read the following to the customer:                                                                                                    |               |
| Reset    | t Code Letter Please read the following to the customer:                                                                                                    |               |
| Reset    | t Code Letter Please read the following to the customer: We were unable to verify the address you provided. We will mail a reset code letter to you at the following address:                                                                                                    |               |
| Reset    | t Code Letter Please read the following to the customer: We were unable to verify the address you provided. We will mail a reset code letter to you at the following address: 20 west st                                                                                                    |               |
| Reset    | t Code Letter Please read the following to the customer: We were unable to verify the address you provided. We will mail a reset code letter to you at the following address: 20 west st stubok reactioner MD 21108                                                                                                    |               |
| Reset    | t Code Letter<br>Please read the following to the customer:<br>We were unable to verify the address you provided. We will mail a reset code letter to you at the following<br>address:<br>20 west st<br>stubok<br>pasadena, MD 21108                                                                                                    |               |
| Reset    | E Code Letter<br>Please read the following to the customer:<br>We were unable to verify the address you provided. We will mail a reset code letter to you at the following<br>address:<br>20 west st<br>stubok<br>pasadena, MD 21108<br>You will receive the letter within 5-10 business days. Please follow the directions to finish changing where you<br>receive security codes before the date shown in your letter. You will not be able to sign in to your my Social |               |
| Reset    | t Code Letter Please read the following to the customer: We were unable to verify the address you provided. We will mail a reset code letter to you at the following address:                                                                                                    |               |

In Person Level 2- 3 Failed External Verification (IPL3FXV) – The screen to was updated to adhere to UEF standards and assign a Primary button.

| , , ,                                                                                                    | nd Customer Support (RCS)                                                                 |                                                             |                                                                 | Text Size 💌 🛛 Ac | cessibility F |
|----------------------------------------------------------------------------------------------------|-------------------------------------------------------------------------------------------|-------------------------------------------------------------|-----------------------------------------------------------------|------------------|---------------|
| Jser Search                                                                                              |                                                                                           |                                                             |                                                                 |                  |               |
| SN Usern or                                                                                              | ame                                                                                       | User is:<br>O on phone<br>O in person                       | Search Clear Search                                             |                  | 😢 He          |
| LEX Q. PUBLIC                                                                                            | SSN: 900-00-0000                                                                          | DOB: 01/01/1970                                             | Username: alexioa23                                             |                  | <b>2</b> He   |
| RCS                                                                                                    |                                                                                           |                                                             |                                                                 | Help             | IPL3FXV       |
|                                                                                                    |                                                                                           |                                                             |                                                                 |                  |               |
| 📀 The temporary p                                                                                        | assword letter will be mai                                                                | iled.                                                       |                                                                 |                  |               |
|                                                                                                    |                                                                                           |                                                             |                                                                 |                  |               |
| Tomporary Passu                                                                                          | and Lattan                                                                                |                                                             |                                                                 |                  |               |
| Temporary Tassw                                                                                          | OLG PELLEI                                                                                |                                                             |                                                                 |                  |               |
| 11                                                                                                    |                                                                                           |                                                             |                                                                 |                  |               |
| <b>66</b> Please read th                                                                                 | e following to the custom                                                                 | er:                                                         |                                                                 |                  |               |
| We were unable to<br>following address:                                                                  | o verify the address you provide                                                          | ed. We will mail a temporar                                 | r password letter to you at the                                 |                  |               |
|                                                                                                    |                                                                                           |                                                             |                                                                 |                  |               |
| 20 west st                                                                                               |                                                                                           |                                                             |                                                                 |                  |               |
| 20 west st<br>stubok<br>pasadena_MD 21                                                                   | 108                                                                                       |                                                             |                                                                 |                  |               |
| 20 west st<br>stubok<br>pasadena, MD 21:                                                                 | 108                                                                                       |                                                             |                                                                 |                  |               |
| 20 west st<br>stubok<br>pasadena, MD 21<br>You will receive th<br>password. If you n<br>temporary passwo | 108<br>e letter within 5-10 business da<br>equest for us to cancel your tei<br>rd letter. | ays. Please follow the direc<br>mporary password prior to e | ions to finish changing your<br>ntering it, then disregard the  |                  |               |
| 20 west st<br>stubok<br>pasadena, MD 21<br>You will receive th<br>password. If you n<br>temporary passwo | 108<br>e letter within 5-10 business de<br>equest for us to cancel your tel<br>rd letter. | ays. Please follow the direc<br>mporary password prior to e | tions to finish changing your<br>ntering it, then disregard the |                  |               |
| 20 west st<br>stubok<br>pasadena, MD 21<br>You will receive th<br>password. If you n<br>temporary passwo | 108<br>e letter within 5-10 business de<br>equest for us to cancel your tei<br>rd letter. | ays. Please follow the direc<br>mporary password prior to e | iions to finish changing your<br>ntering it, then disregard the |                  |               |
| 20 west st<br>stubok<br>pasadena, MD 21<br>You will receive th<br>password. If you r<br>temporary passwo | 108<br>e letter within 5-10 business de<br>equest for us to cancel your tei<br>rd letter. | ays. Please follow the direc<br>mporary password prior to e | tions to finish changing your<br>ntering it, then disregard the |                  |               |

**Printable Version of Terms and Conditions** (CATOS) – This screen was updated to update the language of the Privacy Act Statement.

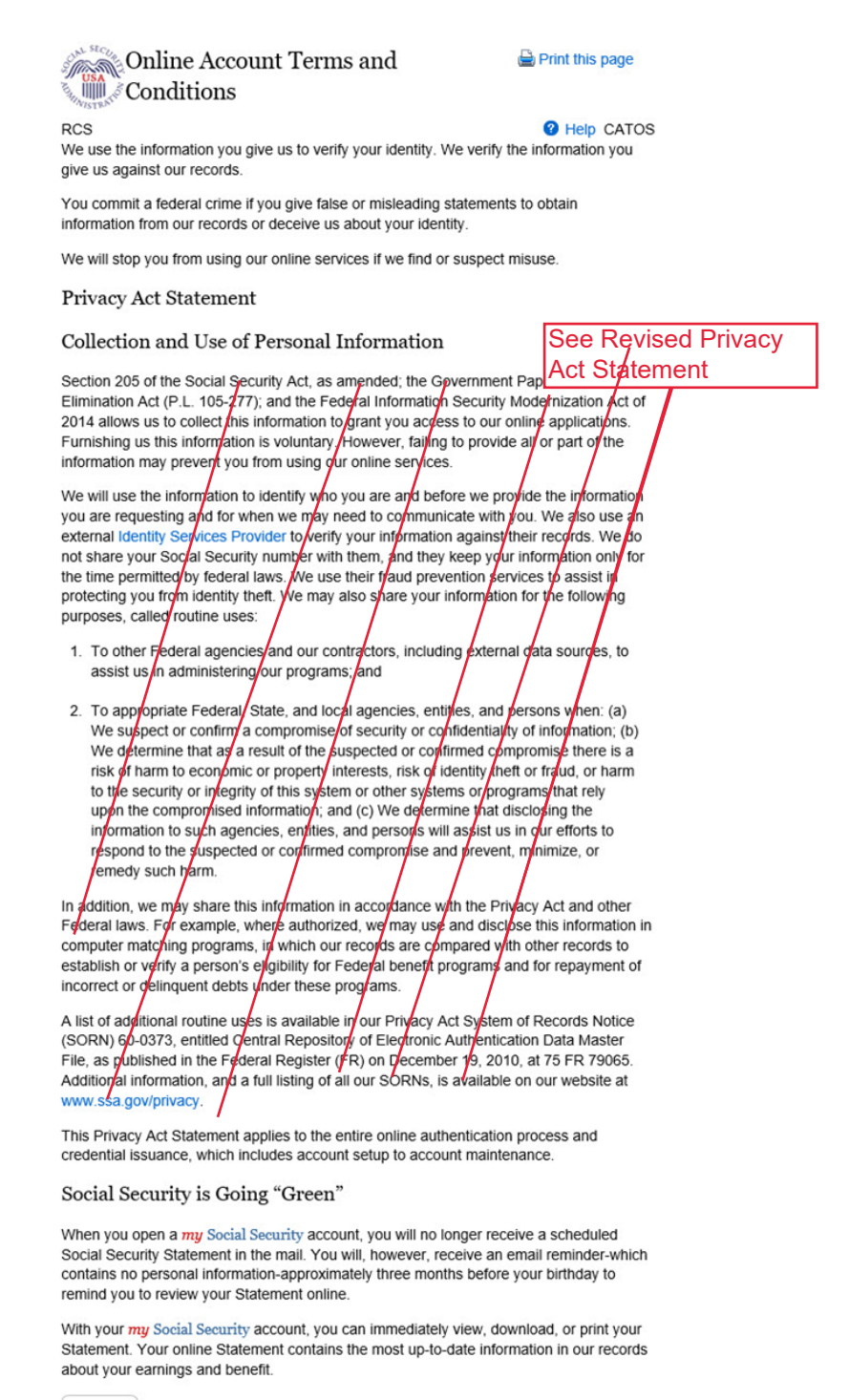

Close

**Successful Enrollment Extra Security Code** (ENROLLC) – This screen was updated to adhere to UEF standards.

| ial Security • Registration a      | and Customer Support (RCS)                                            |                                                                   |                                                      | Text Size 💌 | Accessibility He |
|------------------------------------|-----------------------------------------------------------------------|-------------------------------------------------------------------|------------------------------------------------------|-------------|------------------|
| Jser Search                        |                                                                       |                                                                   |                                                      |             |                  |
| SN User                            | name                                                                  | User is:<br>◯ on phone<br>◉ in person                             | Search Clear Search                                  |             | Hel              |
| LEX Q. PUBLIC                      | SSN: 900-00-0000                                                      | DOB: 01/01/1970                                                   |                                                      |             | Hell             |
| RCS                                |                                                                       |                                                                   |                                                      | Help        | ENROLLC          |
| Activation and U                   | pgrade Code Letter                                                    |                                                                   |                                                      |             |                  |
| 66 Please give the the customer:   | ne confirmation letter to th                                          | e customer and read t                                             | he following confirmation to                         | ,           |                  |
| We cannot finish<br>Usemame and Pa | setting up your account until yo<br>assword. Please follow the instru | u use the letter I will give yo<br>actions in the letter to add y | ou to go online and create a<br>your extra security. |             |                  |
| Please do this be                  | fore the date shown in the letter                                     |                                                                   |                                                      |             |                  |
|                                    |                                                                       |                                                                   |                                                      |             |                  |
| Dessist                            |                                                                       |                                                                   |                                                      |             |                  |

**Successful Enrollment Extra Security Code** (ENROLLC) – This screen was updated to adhere to UEF standards.

| User Search          SSN       or       Username       On phone       Search       Clear Search         ALEX Q. PUBLIC       SSN: 900-00-0000       DOB: 01/01/1970         RCS       Image: RCS       Image: RCS         Image: Complexity of the confirmation letter was sent to the printer.       Image: RCS       Image: RCS         Image: Complexity of the confirmation letter to the customer and read the following confirmation to the customer:       Image: RCS       Image: RCS         Image: Complexity of the confirmation letter to the customer and read the following confirmation to the customer:       Image: RCS       Image: RCS         Image: Complexity of the confirmation letter to the directions in this letter to add Extra Security to your account.       Image: RCS       Image: RCS         Image: Complexity of the customer and read the following confirmation to the customer:       Image: RCS       Image: RCS       Image: RCS         Image: Complexity of the customer and Password. That will give you standard access to SSA Services. You will receive a letter within S-10 business days. You will need to follow the directions in this letter to add Extra Security to your account.       Image: RCS         Image: Please do this before the date shown in the letter.       Image: RCS       Image: RCS                                                                                                    |          | y • Registration and Customer Support (RCS)                                                                                                    | Text Size 💌 | Accessibility |
|----------------------------------------------------------------------------------------------------|----------|----------------------------------------------------------------------------------------------------|-------------|---------------|
| SN       or       Username       On phone<br>On phone<br>On | er Sea   | reh                                                                                                    |             |               |
| ALEX Q. PUBLIC SN: 900-0000 DOB: 01/01/1970<br>RCS ● Help ENROL                                                                                                    | N        | or Username User is:<br>O on phone Search Clear Search<br>() in person                                                                                                    |             | <b>2</b> H    |
| RCS       Image: Description of the printer of the printer.         Image: Description of the printer of the printer.       Image: Description of the printer of the printer of the print                                                                                                    | LEX Q.   | PUBLIC SSN: 900-00-0000 DOB: 01/01/1970                                                                                                    |             | <b>2</b> H    |
| The confirmation letter was sent to the printer. Activation Code Letter <b>66</b> Please give the confirmation letter to the customer and read the following confirmation to the customer: We cannot finish setting up your account until you use the letter I will give you to go online and create a Username and Password. That will give you standard access to SSA Services. You will receive a letter within 5-10 business days. You will need to follow the directions in this letter to add Extra Security to your account. Please do this before the date shown in the letter.                                                                                                    | RCS      |                                                                                                    | 😮 Hel       | P ENROLLC     |
| The confirmation letter was sent to the printer. Activation Code Letter <b>66</b> Please give the confirmation letter to the customer and read the following confirmation to the customer: We cannot finish setting up your account until you use the letter I will give you to go online and create a Username and Password. That will give you standard access to SSA Services. You will receive a letter within 5-10 business days. You will need to follow the directions in this letter to add Extra Security to your account. Please do this before the date shown in the letter.                                                                                                    |          |                                                                                                    |             |               |
| Activation Code Letter         Image: Second Second Secon                                                                                                    | <b>Ø</b> | he confirmation letter was sent to the printer.                                                                                                    |             |               |
| Activation Code Letter  Flease give the confirmation letter to the customer and read the following confirmation to the customer:  We cannot finish setting up your account until you use the letter I will give you to go online and create a Username and Password. That will give you standard access to SSA Services. You will receive a letter within 5-10 business days. You will need to follow the directions in this letter to add Extra Security to your account.  Please do this before the date shown in the letter.                                                                                                    |          |                                                                                                    |             |               |
| Please give the confirmation letter to the customer and read the following confirmation to the customer: We cannot finish setting up your account until you use the letter I will give you to go online and create a Username and Password. That will give you standard access to SSA Services. You will receive a letter within 5-10 business days. You will need to follow the directions in this letter to add Extra Security to your account. Please do this before the date shown in the letter.                                                                                                    | Activ    | zation Code Letter                                                                                                    |             |               |
| Please give the confirmation letter to the customer and read the following confirmation to the customer: We cannot finish setting up your account until you use the letter I will give you to go online and create a Username and Password. That will give you standard access to SSA Services. You will receive a letter within 5-10 business days. You will need to follow the directions in this letter to add Extra Security to your account. Please do this before the date shown in the letter.                                                                                                    |          |                                                                                                    |             |               |
| We cannot finish setting up your account until you use the letter I will give you to go online and create a Username and Password. That will give you standard access to SSA Services. You will receive a letter within 5-10 business days. You will need to follow the directions in this letter to add Extra Security to your account. Please do this before the date shown in the letter.                                                                                                    | 66       | Please give the confirmation letter to the customer and read the following confirmation to the customer:                                                                                                    |             |               |
| Please do this before the date shown in the letter.                                                                                                    |          | We cannot finish setting up your account until you use the letter I will give you to go online and create a                                                                                                    |             |               |
|                                                                                                    |          | Username and Password. That will give you standard access to SSA Services. You will receive a letter within<br>5-10 business days. You will need to follow the directions in this letter to add Extra Security to your account.                                                     |             |               |
|                                                                                                    |          | Username and Password. That will give you standard access to SSA Services. You will receive a letter within 5-10 business days. You will need to follow the directions in this letter to add Extra Security to your account.<br>Please do this before the date shown in the letter. |             |               |
| Reprint Done                                                                                                    |          | Username and Passward. That will give you standard access to SSA Services. You will receive a letter within 5-10 business days. You will need to follow the directions in this letter to add Extra Security to your account. Please do this before the date shown in the letter.    |             |               |

**Successful Enrollment Extra Security Code** (ENROLLC) – This screen was updated to adhere to UEF standards.

| Security | y • Registration and Customer Support (RCS)                                                                                                    | Text Size 💌 | Accessibility H |
|----------|----------------------------------------------------------------------------------------------------|-------------|-----------------|
| er Seaı  | rch                                                                                                    |             |                 |
| 1        | or Username User is:<br>O on phone Search Clear Search<br>() in person                                                                                                    | )           | <b>2</b> He     |
| EX Q. I  | PUBLIC SSN: 900-00-0000 DOB: 01/01/1970                                                                                                    |             | <b>2</b> He     |
| RCS      |                                                                                                    | Help        | ENROLLC         |
| 🕑 т      | he confirmation letter was sent to the printer.                                                                                                    |             |                 |
| Activ    | The confirmation letter was sent to the printer.<br>Pation Code Letter<br>Please give the confirmation letter to the customer and read the following confirmation to                                                                                                    |             |                 |
| Activ    | The confirmation letter was sent to the printer. Tation Code Letter Please give the confirmation letter to the customer and read the following confirmation to the customer:                                                                                                    |             |                 |
| Activ    | The confirmation letter was sent to the printer. Tation Code Letter Please give the confirmation letter to the customer and read the following confirmation to the customer: We cannot finish setting up your account until you use the letter I will give you to go online and create a Username and Password. |             |                 |

## **Remove Extra Security** (REMEXSEC) – This screen was updated to adhere to UEF standards.

| cial Securit | • Registration and Customer Support (RCS)                                                                                                    | Text Size |        | Accessibility Hel |
|--------------|----------------------------------------------------------------------------------------------------|-----------|--------|-------------------|
| User Sea     | rch                                                                                                    |           |        |                   |
| SSN          | or Username User is:<br>On phone Search Clear Search<br>Oin person                                                                                                    |           |        | Help              |
| ALEX Q.      | PUBLIC SSN: 900-00-0000 DOB: 01/01/1970 Username: alexioa23                                                                                                    |           |        | Help              |
| RCS          |                                                                                                    |           | 🕐 Help | REMEXSEC          |
| Rem          | we Extra Security                                                                                                    |           |        |                   |
| 66           | Please read the following to the customer:                                                                                                    |           |        |                   |
|              | Are you sure you want to remove your extra security?                                                                                                    |           |        |                   |
|              | If you remove your extra security, you will still be required to use a security code each time you sign in. You w<br>receive a unique security code each time you sign in. | üll       |        |                   |
|              |                                                                                                    |           |        |                   |

Reset Code Print Confirmation (RCPC) – The screen will be updated to remove "successful" from the banner.

| N:                   | User is:<br>O on phone<br>O in person Search Clear Search                                                                                                    |      | Hel  |
|----------------------|----------------------------------------------------------------------------------------------------|------|------|
| ROLD                 | A. DDYLSW SSN: 381-26-7009 DOB: 10/21/1973 Username: PERSON16                                                                                                    |      | He   |
|                      |                                                                                                    |      |      |
| CS                   |                                                                                                    | Help | RCPC |
| CS                   | reset code letter was sent to the printer.                                                                                                    | Help | RCPC |
| CS                   | reset code letter was sent to the printer.                                                                                                    | Help | RCPC |
| os<br>The<br>Print J | reset code letter was sent to the printer.<br>Reset Code Letter Confirmation                                                                                                    | Help | RCPC |
| CS<br>The<br>Print I | reset code letter was sent to the printer.<br>Reset Code Letter Confirmation<br>Pase give the reset code letter to the customer and read the following confirmation to the<br>stomer: | Help | RCPC |

Reset Code Print Confirmation (RCPC) – The screen will be updated to remove "successful" from the banner.

| N:       | Username: O on phone O in person Search Clear Search                                                                                                    |            | Hel      |
|----------|----------------------------------------------------------------------------------------------------|------------|----------|
| AROLD A. | DDYLSW SSN: 381-26-7009 DOB: 10/21/1973 Username: PERSON16                                                                                                    |            | Hel      |
| cs       |                                                                                                    | <b>2</b> H | elp RCPC |
| The ter  |                                                                                                    |            |          |
|          | nporary password letter was sent to the printer.                                                                                                    |            |          |
| •        | mporary password letter was sent to the printer.                                                                                                    |            |          |
| Print Te | emporary password letter was sent to the printer.                                                                                                    |            |          |
| Print Te | emporary password letter was sent to the printer.<br>emporary Password Letter Confirmation<br>se give the temporary password letter to the customer and read the following<br>imation to the customer: |            |          |